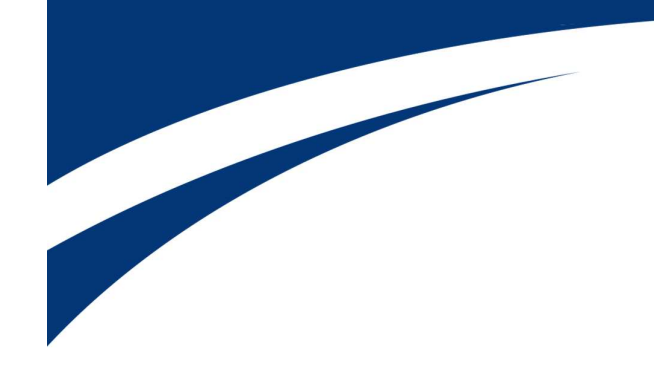

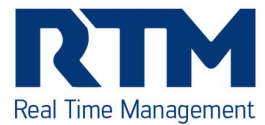

## Anleitung für den Wiedereintritt

1. Inaktive Mitarbeiter mit dem «Auge» einblenden

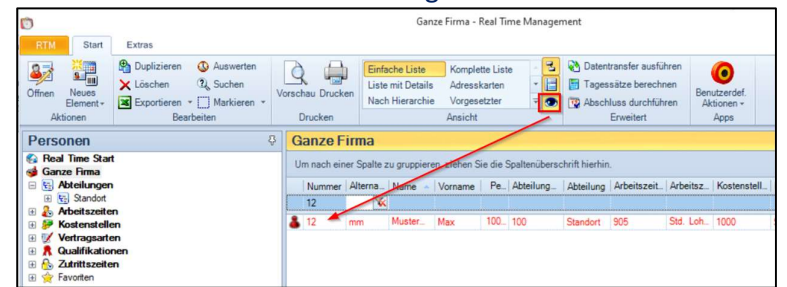

2. In den Stammdaten das Austrittsdatum löschen und das Häkchen bei «inaktiv» rausnehmen:

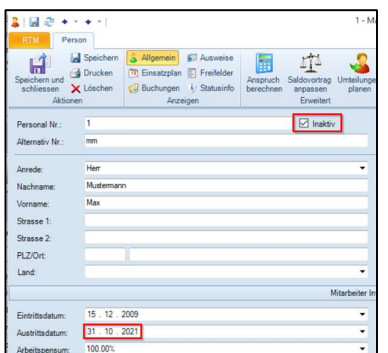

- Gegebenen Falls Eintrittsdatum auf das neue Eintrittsdatum korrigieren
- 3. Neuen Saldovortrag zum neuen Eintrittsdatum mit Null-Werten erstellen:

| RTM Pers                    | ion                                                     |                                                           |                                                                                             |                                                                              |                                           |            |             |            |
|-----------------------------|---------------------------------------------------------|-----------------------------------------------------------|---------------------------------------------------------------------------------------------|------------------------------------------------------------------------------|-------------------------------------------|------------|-------------|------------|
| ipeichern und<br>schliessen | Speichern Allgemein Drucken Löschen N Drucken Allgemein | Ausweise<br>an D Freifelder<br>n 1) Statusinfo<br>szeigen | Anspruch<br>berechnen Saldovortrag<br>Erweitert                                             | Vorheriges Element     Gehe zu Auswahl     Nächstes Element ~     Navigation | * G<br>Benutzerdef.<br>Aktionen +<br>Apps |            |             |            |
| Personal Nr.:               | 1                                                       |                                                           | Inaktiv Kurz                                                                                | zeichen:                                                                     |                                           | _          |             |            |
| Alternativ Nr.:             | mm                                                      | Saldovortrag                                              | anpassen                                                                                    |                                                                              | ×                                         |            |             |            |
| Anrede:                     | Herr                                                    | Hier k<br>sollter                                         | önnen die Start- und Vortragswerte der Saldo<br>n nur von versierten Benutzern angepasst we |                                                                              |                                           |            |             |            |
| lachname:                   | Mustermann                                              | Datum So                                                  | nntag, 31. Oktober 2021                                                                     |                                                                              |                                           |            |             |            |
| /orname:                    | Max                                                     | o diamit i per                                            |                                                                                             |                                                                              |                                           | Hinzufügen |             |            |
| Strasse 1:                  |                                                         | Zeitcode                                                  | <ul> <li>Text</li> </ul>                                                                    | Einheit                                                                      | Saldowert                                 | Löschen    |             |            |
| trasse 2:                   |                                                         | 101                                                       | Uberstunden-Saldo                                                                           | Stunden                                                                      | 0.00                                      |            |             |            |
| 7/04                        |                                                         | 102                                                       | Uberzeit-Saldo                                                                              | Stunden                                                                      | 0.00                                      | tm ch      | H           |            |
|                             |                                                         | 103                                                       | Gleitzeit-Saldo                                                                             | Stunden                                                                      | 0.00                                      | 100        | Hinzufügen  |            |
| and:                        |                                                         | 104                                                       | Gleitzeit-Saldo geplant                                                                     | Stunden                                                                      | 0.00                                      | verz)      | rinizulugen |            |
|                             |                                                         | 105                                                       | Ferien-Saldo                                                                                | Stunden                                                                      | 0.00                                      |            |             |            |
|                             |                                                         | 106                                                       | Ferien-Saldo unverplant                                                                     | Stunden                                                                      | 0.00                                      |            |             |            |
| cintrittsdatum:             | 15 . 12 . 2009                                          | 109                                                       | Ferien Vorjahr-Saldo Tage                                                                   | Tage                                                                         | 0.00                                      |            |             | 07 07 0000 |
| Austrittsdatum:             | 31 . 10 . 2021                                          | 110                                                       | Ferien-Saldo 100%-Tage                                                                      | Tage                                                                         | 0.00                                      |            | Gültig ab:  | 01.07.2022 |
| cheitspensum                | 100.00%                                                 | 111                                                       | Ferien-Saldo unverplant 100%-Tage                                                           | Tage                                                                         | 0.00                                      |            |             |            |
| and a second second         | Zeltudanuna                                             | 113                                                       | Ferien-Saldo Wochensoll                                                                     | Tage                                                                         | 0.00                                      |            |             |            |
| unassungstyp:               | Levenessurig                                            | 114                                                       | Ferien-Saldo unverplant Wochensoll                                                          | Tage                                                                         | 0.00                                      |            |             |            |
| Pramientyp:                 | (Keine)                                                 | 116                                                       | Ferien-Anträge                                                                              | Tage                                                                         | 0.00 🖛                                    |            | 4           |            |
| (accession advantages)      |                                                         |                                                           | E                                                                                           |                                                                              |                                           |            |             |            |
| vorgeseizter.               |                                                         |                                                           |                                                                                             |                                                                              |                                           |            | 6           |            |

\_

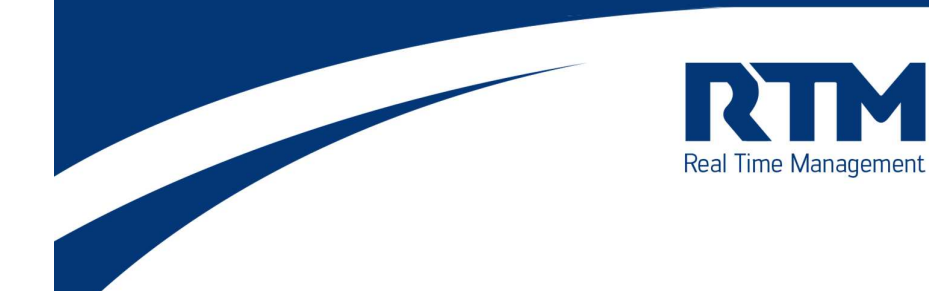

## Neue Saldovorträge sind dann blau, hier dann mit «OK» bestätigen:

| Datum: Frei | itag, 1. Juli 2022                 |         | -         |
|-------------|------------------------------------|---------|-----------|
| Zeitcode    | <ul> <li>Text</li> </ul>           | Einheit | Saldowert |
| 101         | Oberstunden-Saldo                  | Stunden | 0.00      |
| 102         | Oberzeit-Saldo                     | Stunden | 0.00      |
| 103         | Gleitzeit-Saldo                    | Stunden | 0.00      |
| 104         | Gleitzeit-Saldo geplant            | Stunden | 0.00      |
| 105         | Ferien-Saldo                       | Stunden | 0.00      |
| 106         | Ferien-Saldo unverplant            | Stunden | 0.00      |
| 109         | Ferien Vorjahr-Saldo Tage          | Tage    | 0.00      |
| 110         | Ferien-Saldo 100%-Tage             | Tage    | 0.00      |
| 111         | Ferien-Saldo unverplant 100%-Tage  | Tage    | 0.00      |
| 113         | Ferien-Saldo Wochensoll            | Tage    | 0.00      |
| 114         | Ferien-Saldo unverplant Wochensoll | Tage    | 0.00      |
| 116         | Ferien-Anträge                     | Tage    | 0.00      |
| 4           |                                    |         | +         |

4. Personenstammdaten überprüfen -> Pensum, Arbeitszeitmodell, Vertragsart, (Zutritt, Kalender)

- Bei Teilzeit geplant, an die Zeitmodell Planung im Einsatzplanung denken. Hierbei bitte an die Feiertage miteinbeziehen:

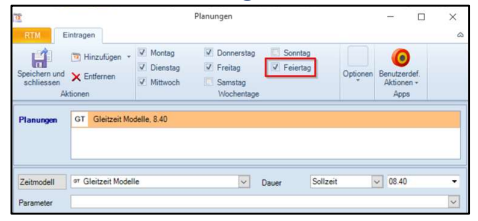

5. Ferienanspruch analog Neueintritt berechnen bzw. buchen (Datum beachten):

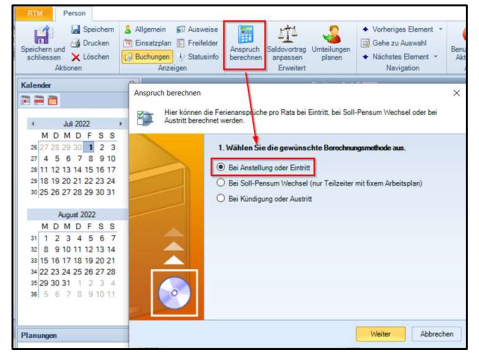